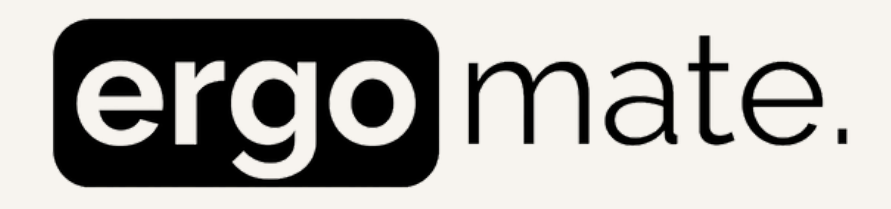

User manual Gebruikshandleiding Manuel de l'utilisateur Benutzerhandbuch Manuale d'uso Manual del usuario Руководство пользователя Uživatelská příručka Manual de utilizare Podręcznik użytkownika

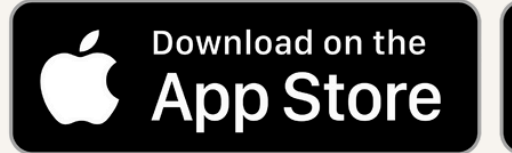

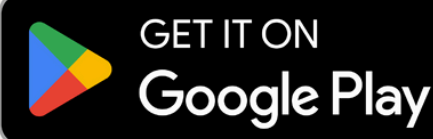

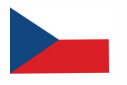

# CZECH

## Začínáme s aplikací Ergomate

#### 1. Stáhněte si aplikaci Ergomate

• Najděte a nainstalujte aplikaci Ergomate na zařízení s iOS nebo Android.

#### 2. Instalace stolu

• Ujistěte se, že je stůl bezpečně a kompletně sestaven podle návodu k montáži.

#### 3. Nastavení účtu

 Vytvořte si účet zadáním své e-mailové adresy a jejím ověřením prostřednictvím odkazu zaslaného do vaší e-mailové schránky. Pokud ověřovací e-mail nenajdete, zkontrolujte složku spam.

#### 4. Přidání stolu

- Na domovské obrazovce vyberte "Přidat první stůl".
- Ujistěte se, že je Bluetooth zapnutý jak na ovladači, tak na vašem mobilním zařízení.
- Aplikace zobrazí kód pro každý ovladač s podporou Bluetooth. Použijte tento kód k identifikaci a připojení vašeho konkrétního ovladače. Tento kód najdete v nastavení Bluetooth vašeho zařízení.

## Funkce

#### Po přidání stolu jej můžete ovládat a přizpůsobit přímo prostřednictvím aplikace.

## Záložka Domů

#### 1. Nastavení výšky

- Vyberte stůl na domovské obrazovce, abyste mohli přejít na panel pro nastavení výšky.
- Manuálně nastavte výšku stolu pomocí posuvníku výšky nebo zadejte konkrétní hodnoty pro přesné nastavení.

#### 2. Nastavení výšky pro sezení a stání

- Uložte si preferované výšky pro sezení a stání pro snadný přístup (Vezměte prosím na vědomí, že doporučené výšky jsou již nastaveny podle údajů uvedených ve vašem profilu).
- Přepínejte mezi těmito předvolbami jedním klepnutím a okamžitě nastavte stůl na uloženou výšku.

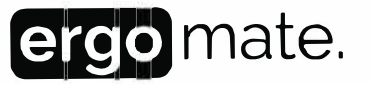

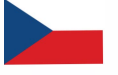

#### 3. Cíl pro stání

- Nastavte si cíl pro stání, abyste podpořili pohyb během dne.
- Zadejte požadovaný počet minut stání za hodinu a aplikace vám připomene, kdy si sednout nebo postavit se prostřednictvím vyskakovacím oznámením.

#### 4. Přístup k manuálům

 Po výběru stolu na domovské obrazovce si můžete přímo v aplikaci zobrazit návod k použití a montážní instrukce.

#### 5. Přidání dalších stolů

 Přidejte další stoly kliknutím na ikonu + v pravém horním rohu a postupujte podle stejného postupu jako při přidávání stolu.

Upozorňujeme, že s jedním stolem může být současně spojen pouze jeden uživatel, i když se uživatel nachází mimo dosah stolu. Proto při používání flexibilních pracovních míst vždy odpojte stůl, když odcházíte.

#### 6. Aktualizace osobních údajů a resetování hesla

 Aktualizujte údaje o svém účtu nebo resetujte heslo kliknutím na ikonu profilu v pravém horním rohu.

## Záložka Asistent

#### 1. Objevte budoucí funkce

 Záložka Asistent poskytuje náhled na nové funkce, které budou do aplikace přidány v budoucích aktualizacích, a umožňuje vám získat přehled o tom, co je nového u aplikace Ergomate.

## Záložka Objev

#### 1. Prozkoumejte všechny kompatibilní stoly

- Prozkoumejte všechny stoly kompatibilní s aplikací Ergomate, včetně modelů jako jsou stoly s dvojitým motorem, lavice s dvojitým motorem a stoly s trojitým motorem.
- Klikněte na libovolný model stolu, abyste si zobrazili a stáhli jeho návod k použití a montážní instrukce.

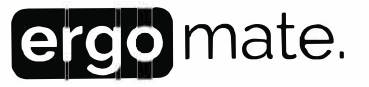

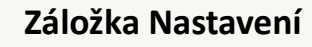

#### 1. Nastavení aplikace

• Změňte jazyk aplikace na angličtinu (výchozí), nizozemštinu, francouzštinu, němčinu, italštinu, španělštinu, ruštinu, češtinu, rumunštinu nebo polštinu.

#### 2. Push oznámení

• Aktivujte nebo deaktivujte push oznámení pro časovač cíle pro stání.

#### 3. O aplikaci

• Získejte přístup a přečtěte si Zásady ochrany osobních údajů a Podmínky použití.

#### 4. Účet

• Odstraňte svůj účet, pokud je to nutné.

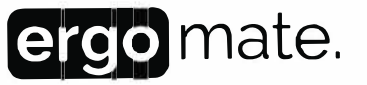